### 使用产品之前请仔细阅读产品说明书

# K-Q6AMV 主板说明书

## 版本: v1.0

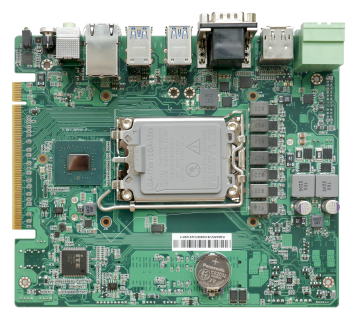

#### 版本更新表

| Version | Changelist    | Date      |
|---------|---------------|-----------|
| V1.0    | First Version | 2022/4/12 |
|         |               |           |

| 1注意事项1                |
|-----------------------|
| 2 产品概述                |
| 3 产品规格                |
| 3.1 主板规格表             |
| 3.2 主板功能框图            |
| 3.3 主板安装尺寸图6          |
| 4 实物接口介绍7             |
| 4.1 主板正面图7            |
| 4.2 主板侧置 IO 图         |
| 4.3 主板背面图             |
| 5 插针功能定义              |
| 5.1 插针分布图9            |
| 5.2 丝印描述10            |
| 5.3 接口插针与选择跳针定义12     |
| 6 BIOS 设置15           |
| 6.1 日期和时间设置15         |
| 6.2 Settings 常用功能设置16 |
| 6.3 其他功能设置            |

目录

### 1 注意事项

商标

本手册所提及的商标与名称都归其所属公司所有。

#### 注意

- 1. 使用前,请先详细阅读说明书,避免误操作导致产品损坏;
- 2. 请将此产品放置在-20℃<=工作环境<=60℃、95%RH的环境下,以免因过冷. 热或受潮导致产品损坏;
- **3** 请勿将此产品做强烈的机械运动,以及在没有作好静电防护之前对此产品操作;
- 4. 在安装任何外接卡或模组之前, 請先关闭电源;
- 5. 请确保外接入电源在 18~36V, 以免造成主板损坏;
- 6. 禁止对主板产品进行私自更改、拆焊,我们对此所导致的任何后果不承担任 何责任;

### 2 产品概述

#### 感谢您选购 K-Q6AMV 主板!

K-Q6AMV基于Intel Alder Lake-S平台, 搭载Q670/H610/Z690芯片组, 支持Intel 12<sup>th</sup>/13<sup>th</sup> 酷 睿 系 列 LGA1700 封 装 的 处 理 器 。 主 板 采 用 自 定 义 规 格 , 尺 寸 185\*155mm。

该主板配备2个DDR4 SO-DIMM内存插槽,最大内存支持为64GB;板载HDMI 和DP显示输出接口,支持2路4K高清显示输出;板载Line-out和MIC-IN音频插座; 集成2个SATA3.0接口,1个M.2 2280 M-Key NVME SSD扩展卡槽,支持 SATA/PCIe-X4;1个M.2 3042/52插槽支持4G/5G模块扩展,板载1个SIM卡槽;1 个M.2 2230 E-Key插槽支持WIFI+蓝牙模块扩展;集成8个USB接口,其中6个 USB3.0,2个USB2.0;集成2个串口,支持BIOS选择RS232/RS485/RS422模式;板 载1个PCIe-X16扩展接口,支持显卡等PCIE外设扩展;此外板载1个PCIe & eSPI多 合一扩展接口CON1,1个GPIO&SMBUS扩展接口,支持网口、串口、DIO等接口 扩展;主板采用18~36V直流供电;

主板特点: ★Intel Alder Lake-S台式机平台 ★8\*USB、2\*COM、2\*LAN ★PCle-X16、CON1扩展 ★18~36V宽电压输入

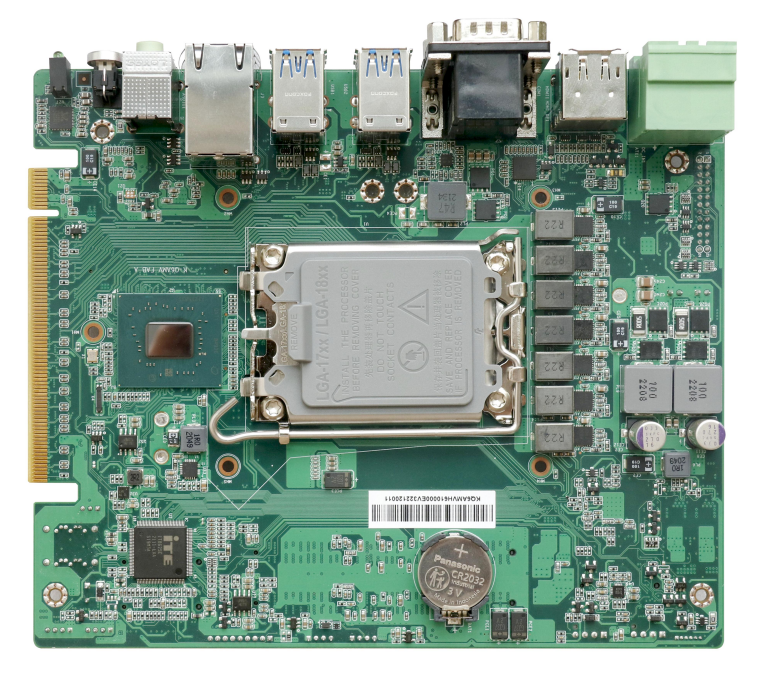

### 3 产品规格

#### 3.1 主板规格表

| 处理器  | 12th/13th Intel Core i7/i5/i3、奔腾、赛扬处理器 LGA1700 处理器                                                                                                    |
|------|----------------------------------------------------------------------------------------------------|
| 内存   | 2*260PIN DDR4-3200MT/s,最大支持 64GB                                                                                                    |
| Bios | SPI AMI EFI bios                                                                                                    |
| 显示   | 1*HDMI 2.0b,最大支持 4096*2160p@60Hz 分辨率<br>1*DP,标准 DP1.4a,最大支持 7680*4320@60Hz 分辨率                                                                            |
| 网络   | 2*RJ45,LAN1 使用 Intel I225-V、LAN2 使用 Intel I210AT/I211AT                                                                                                   |
| 音频   | 1*MIC-IN 、1*LINE-OUT                                                                                                    |
| SATA | 2*SATA3.0 接口 ;<br>1*M.2 2280 Key-M 插槽 , 支持 NVME/SATA SSD 扩展①                                                                                              |
| СОМ  | 2*COM@                                                                                                    |
| 其他   | 6*USB3.0,2*USB2.0<br>1*M.2 2230 key-E 插槽,支持 WIFI+蓝牙扩展;<br>1*M.2 3042/52 Key-B 插槽,支持 4G/5G<br>1*PCIe-X16 金手指,4*PCIE-X1③<br>1*eSPI③<br>1*SMBUS④<br>16*GPIO④ |
| 电源接口 | 5.08-2*2P 绿色插拔端子, 18~36V 直流输入                                                                                                    |
| 主板规格 | 185*155mm                                                                                                    |
| 操作系统 | WIN10 , Win11<br>Unix/Linux                                                                                                    |
| 温度环境 | 工作温度:-20~+60℃,存储温度:-40~+85℃。<br>湿度环境:5~95%RH 无凝露。                                                                                                    |

备注:

①M.2 2280 Key-M 扩展卡槽支持 PCIe-X4/SATA3.0, H610 仅支持 SATA3.0;
②COM1&2 均可通过 BIOS 设置 RS232/RS485/RS422, 默认 RS232;
③4\*PCIe-X1、1\*eSPI 集成于 J4 扩展接口,可扩展 4 路 POE 网卡、以及串口;
④1\*SMBUS 与 16\*GPIO 集成于 J1 扩展接口;

| no10、Q010 与 2090 |      |   |  |  |  |  |
|------------------|------|---|--|--|--|--|
|                  | Q670 |   |  |  |  |  |
| USB3. 0          | 4    | 6 |  |  |  |  |
|                  |      |   |  |  |  |  |

| H610、0 | Q670 与 | Z690 | 版本差异表: |
|--------|--------|------|--------|
|--------|--------|------|--------|

6 2 2 USB2.0 4 SATA3.0 0 2 2 不支持 M. 2 NVME 支持 支持 支持 支持 SATA RAID N/A 不支持 不支持 vPro 支持 不支持 5G 支持 支持

Z690

备注:在使用 H610 时,该主板 USB2 中 TOP 层和 middle 层(如下图红框部分)分别支

持一组 USB2.0 信号。

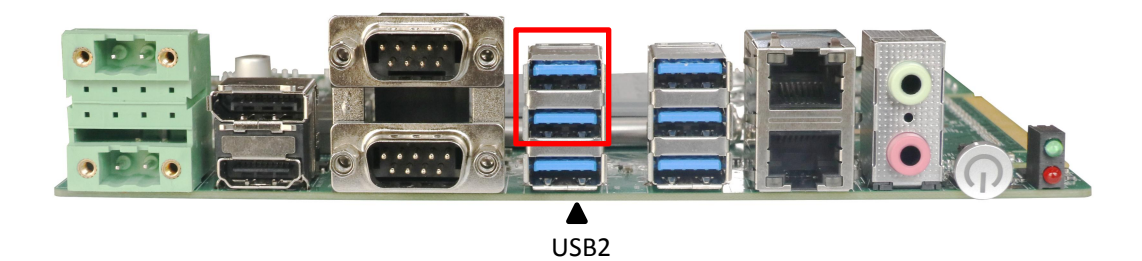

### 3.2 主板功能框图

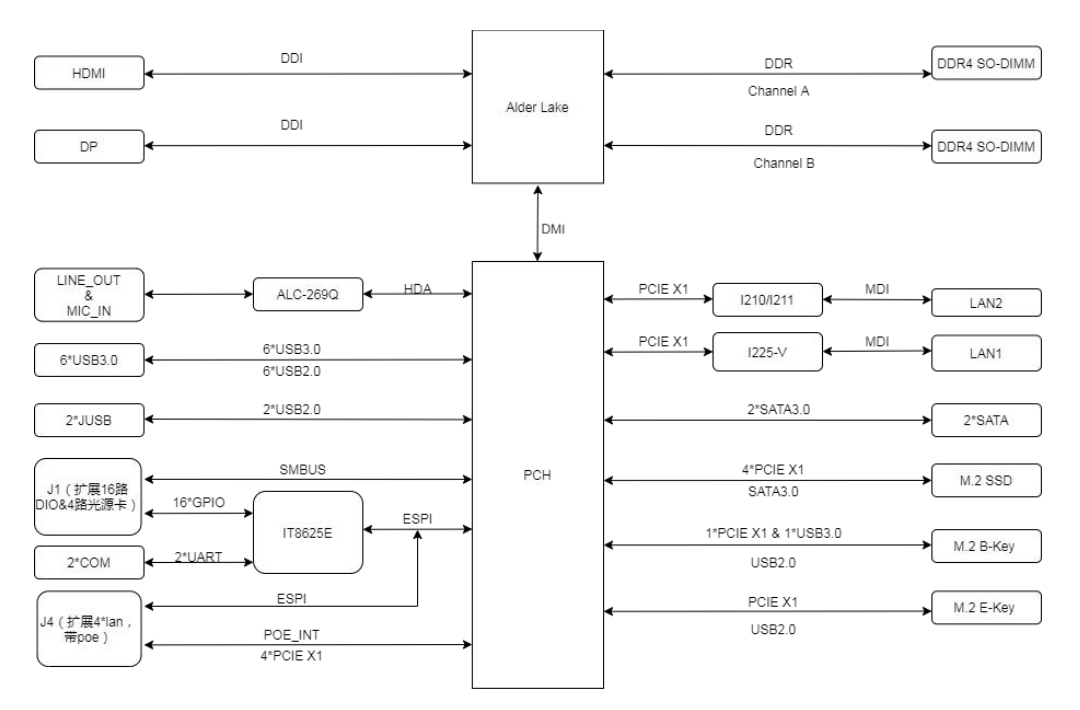

3.3 主板安装尺寸图

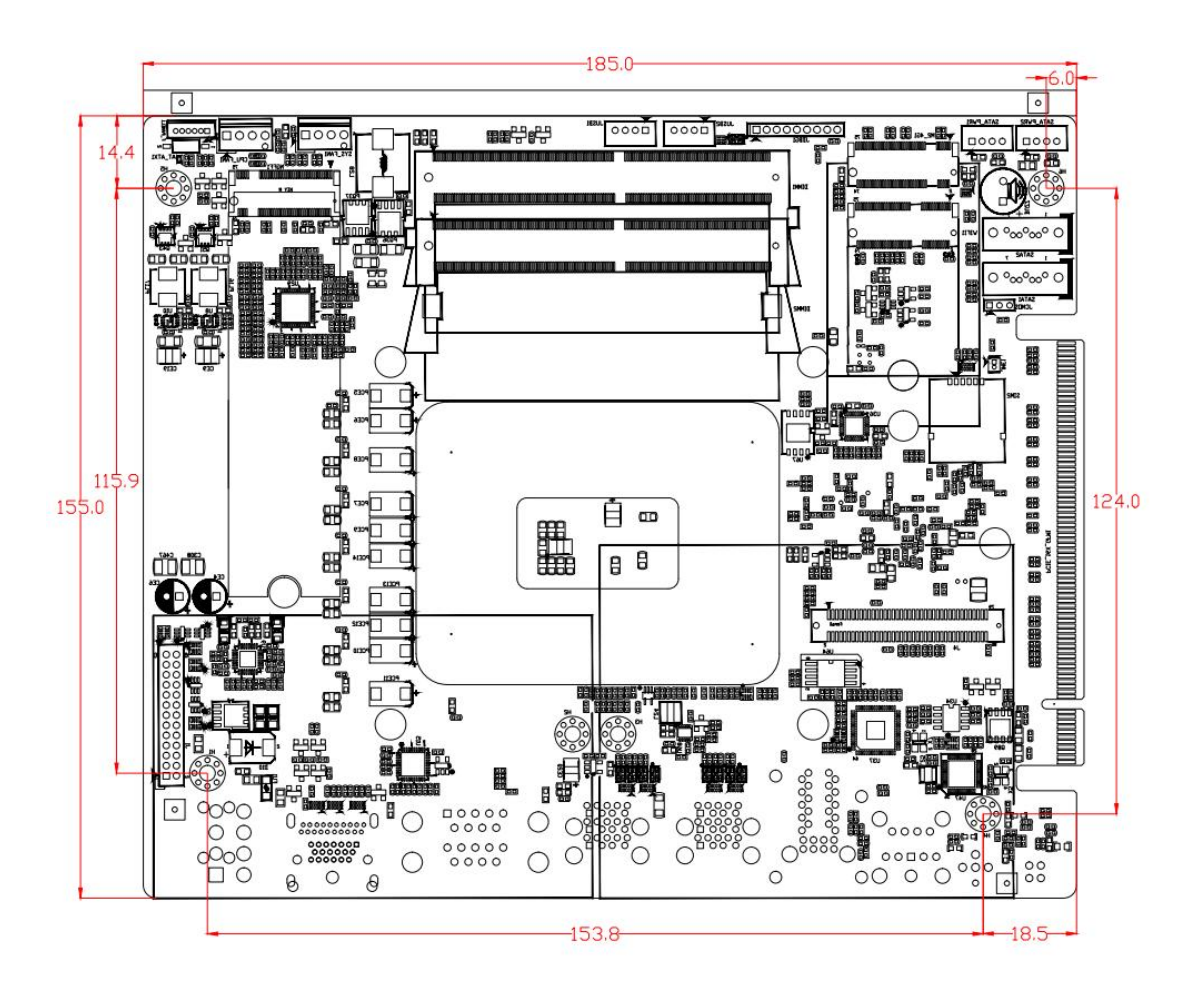

注意:图中尺寸单位为 mm

### 4 实物接口介绍

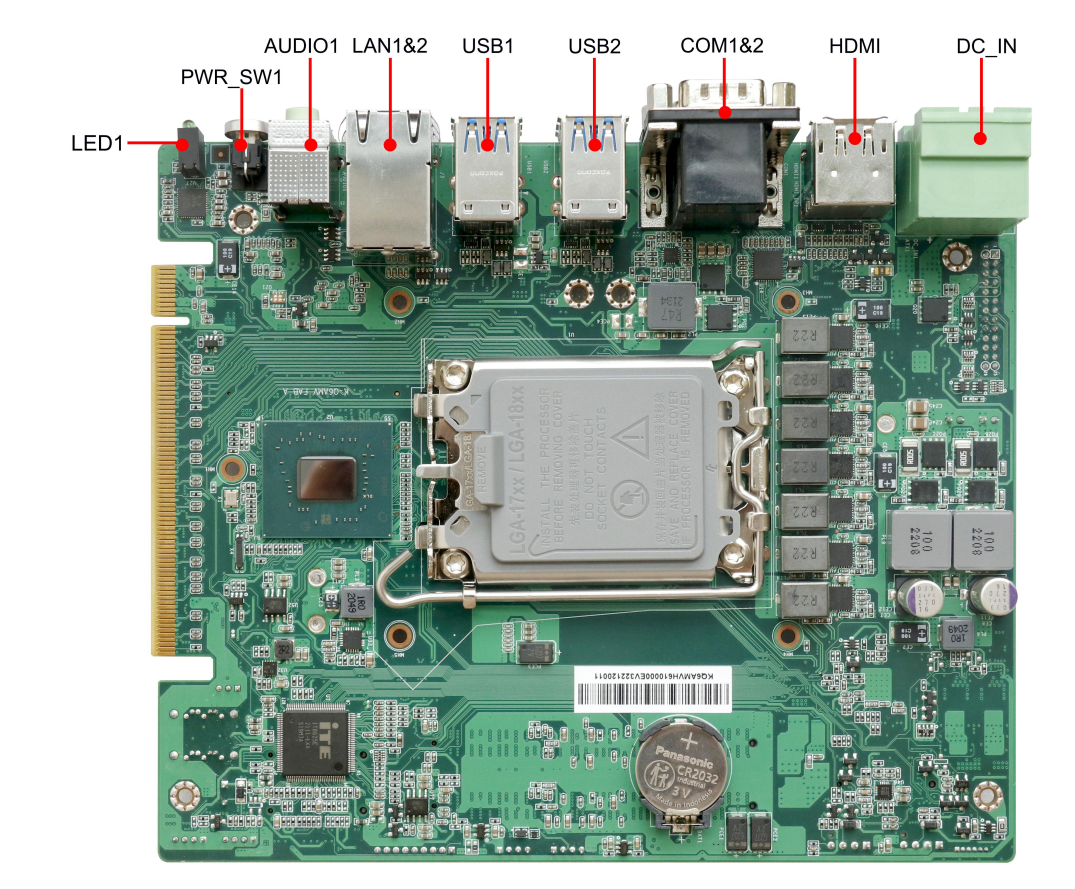

### 4.1 主板正面图

### 4.2 主板侧置 IO 图

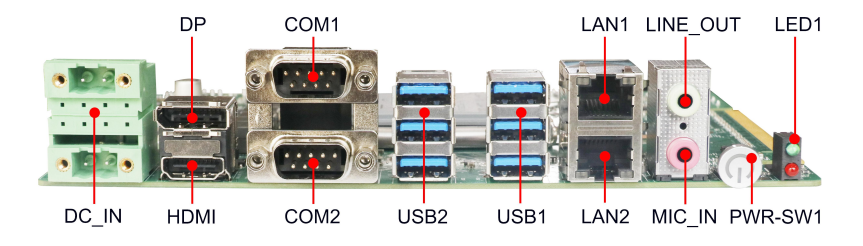

### 4.3 主板背面图

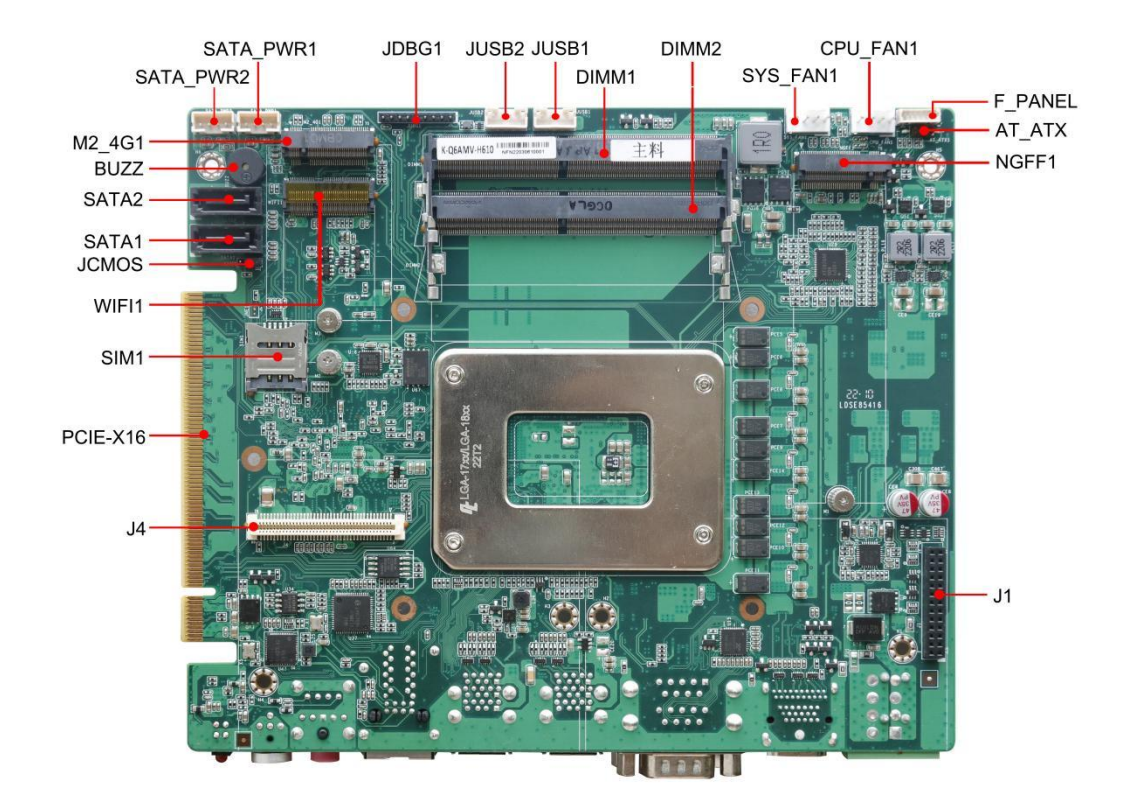

**注意**: 主板上插针中的起始针第 1PIN 识别方式为: 1 有白色加粗丝印标示; 2 主板背面看到的针脚为方孔。

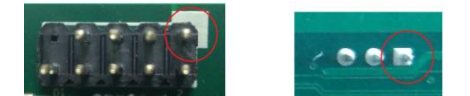

### 5 插针功能定义

### 5.1 插针分布图

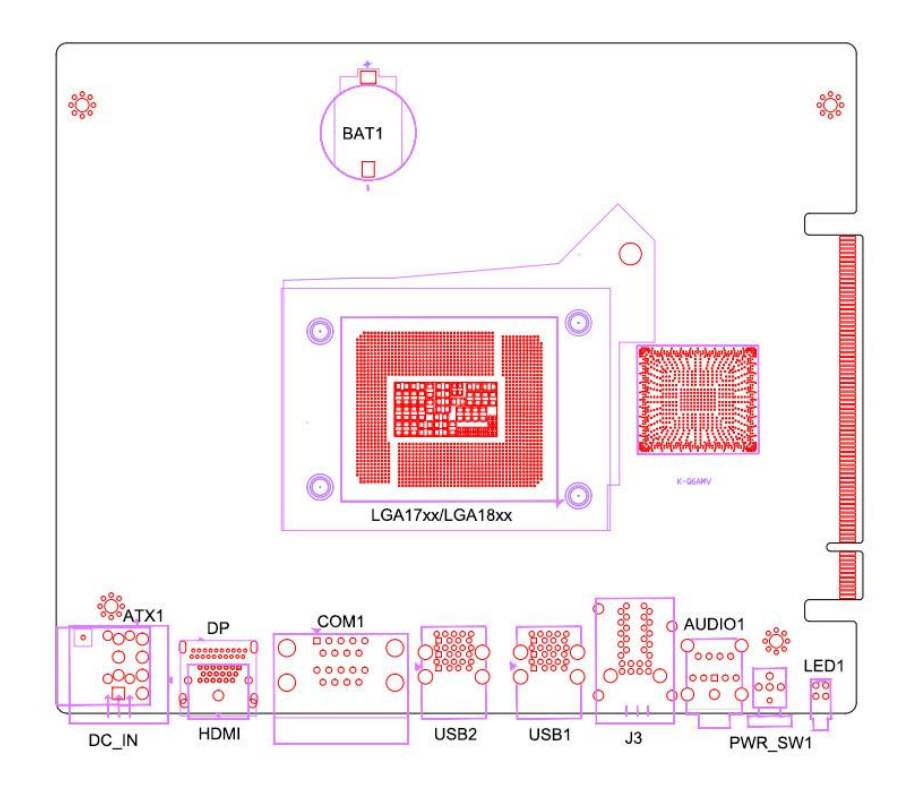

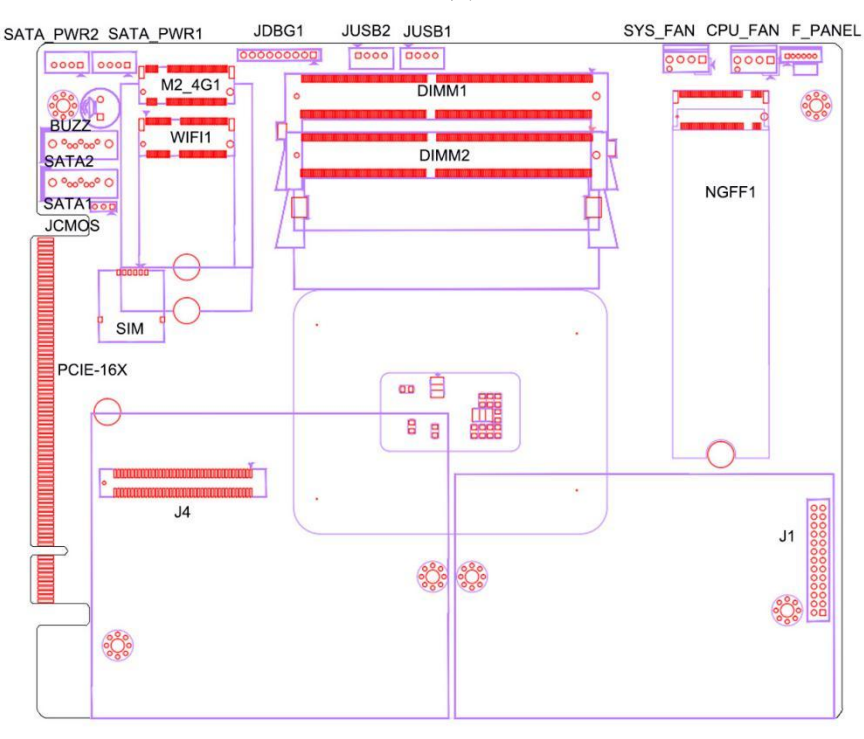

正面

背面 9

### 5.2 丝印描述

| 丝印        | 描述                                               |
|-----------|--------------------------------------------------|
| DC-IN1    | 5.08-2*2P 电源输入绿色插拔端子 ( 与 ATX co-lay )            |
| F_PANEL1  | MX1.25-6P 系统开/关机、电源与硬盘指示灯扩展插针                    |
| PWR_SW1   | 系统开/关机按键                                         |
| USB1      | 标准 USB3.0 Type-A 三层接口                            |
| USB2      | 标准 USB3.0 Type-A 三层接口                            |
| COM1      | DB9 双层串口插头(COM1、COM2 可 BIOS 设置 RS232/485/422)[1] |
| BAT1      | RTC 3.3V 电池接口                                    |
| PCIE_16X1 | PCIe-X16 扩展插槽                                    |
| LED1      | 系统电源&硬盘指示灯(电源灯:绿色常亮;硬盘灯:红色闪烁)                    |
| JUSB1     | PH2.0-4P USB2.0 扩展插针                             |
| JUSB2     | PH2.0-4P USB2.0 扩展插针                             |
| SIM1      | Mini-PCIe 卡槽配套 SIM 卡座                            |
| SATA1     | 标准 SATA3.0 接口 1                                  |
| SATA2     | 标准 SATA3.0 接口 2                                  |
| HDMI      | HDMI 高清显示输出接口 ( 与 DP 集成 , 可转 DP 信号 )             |
| SATA-PWR1 | PH2.0-4P Wafer HDD 供电接口                          |
| SATA-PWR2 | PH2.0-4P Wafer HDD 供电接口                          |
| SYS_FAN1  | 2510-4P 系统风扇供电接口                                 |
| CPU_FAN1  | 2510-4P CPU 散热风扇供电接口                             |
| AT_ATX1   | 拨码开关,来电自启动 [2]                                   |
| J1        | 杜邦 2.0-2*13P DIO&光源子卡扩展(排母)                      |
| J3        | 双层 RJ45 千兆网口座子(LAN1 & LAN2)                      |
| J4        | FCI Bergstak 61082-081402LF 80P 连接器 [3]          |
| AUDIO1    | 3.5mm 双层前置音频扩展插座(MIC-IN & LINE-OUT)              |
| JCMOS     | 清除 CMOS 跳针 [4]                                   |
| BUZZ      | 蜂鸣器                                              |
| NGFF1     | M.2 2280 M-Key NVMe SSD 扩展卡槽(PCIe-X4/SATA3.0)    |
| JDBG1     | 杜邦 2.0-9P 扩展插针                                   |

备注:

[1] COM1&2 均支持通过 BIOS 设置 RS232/485/422 模式,引脚定义参考下表:

| 引脚 |       | 模式引脚定义 |        |
|----|-------|--------|--------|
|    | RS232 | RS485  | R\$422 |
| 1  | DCD   | D-     | TX-    |
| 2  | RXD   | D+     | TX+    |
| 3  | TXD   |        | RX+    |
| 4  | DTR   |        | RX-    |
| 5  | GND   | GND    | GND    |
| 6  | DSR   |        |        |
| 7  | RTS   |        |        |
| 8  | CTS   |        |        |
| 9  | RI    |        |        |

[2] AT\_ATX1 拨码开关,设置如下:

| 设置  | 说明     |
|-----|--------|
| ON  | 来电自动上电 |
| OFF | 按键上电   |

[3] 包含 4\*PCIE-X1、eSPI 等信号,可用于扩展网口、串口等专用扩展模块;

[4] JCMOS 跳针 2-3P 短路可清除 CMOS 设置信息。

### 5.3 接口插针与选择跳针定义

| JP/CN   | pin# | Signal    | pin# | Signal | Remark |
|---------|------|-----------|------|--------|--------|
|         | 1    | HD LED+   |      |        |        |
|         | 2    | HD LED-   |      |        |        |
|         | 3    | MPD+      |      |        |        |
| F_PANEL | 4    | MPD-      |      |        |        |
|         | 5    | PWR_BTSW- |      |        | PIN1   |
|         | 6    | GND       |      |        |        |
| JP/CN   | pin# | Signal    | pin# | Signal | Remark |
|         | 1    | VCC       |      |        |        |
| JUSB1   | 2    | DT-       |      |        |        |
| JUSB2   | 3    | DT+       |      |        | 8      |
|         | 4    | GND       |      |        |        |
| JP/CN   | pin# | Signal    | pin# | Signal | Remark |
|         | 1    | V-        |      |        |        |
|         | 2    | V+        |      |        |        |
| DC-INI  | 3    | V-        |      |        |        |
|         | 4    | V+        |      |        |        |

| JP/CN     | pin# | Signal  | pin# | Signal | Remark  |
|-----------|------|---------|------|--------|---------|
|           | 1    | 12V     |      |        |         |
| SATA_PWR1 | 2    | GND     |      |        |         |
| SATA_PWR2 | 3    | GND     |      |        | 8       |
|           | 4    | 5V      |      |        |         |
| JP/CN     | pin# | Signal  | pin# | Signal | Remark  |
|           | 1    | GND     |      |        |         |
|           | 2    | 12V     |      |        |         |
| CPU_FAN1  | 3    | FAN_TAC |      |        | □ □ □ □ |
|           | 4    | FAN_PWM |      |        |         |

| JP/CN                                   | pin# | Signal      | pin# | Signal | Remark |
|-----------------------------------------|------|-------------|------|--------|--------|
|                                         | 1    | GND         |      |        |        |
|                                         | 2    | BUF_PLT_RST |      |        | PIN1   |
|                                         | 3    | ESPI_CS_N   |      |        |        |
|                                         | 4    | ESPI_CLK    |      |        |        |
| JDBG1                                   | 5    | ESPI_IO0    |      |        |        |
| ,,,,,,,,,,,,,,,,,,,,,,,,,,,,,,,,,,,,,,, | 6    | ESPI_IO1    |      |        |        |
|                                         | 7    | ESPI_IO2    |      |        |        |
|                                         | 8    | ESPI_IO3    |      |        |        |
|                                         | 9    | 3.3V        |      |        |        |

主板插针、跳线定义 2

| JP/CN    | pin# | Signal   | pin# | Signal   | Remark |
|----------|------|----------|------|----------|--------|
|          | 1    | IO_OUT1  | 2    | IO_OUT2  |        |
|          | 3    | IO_OUT3  | 4    | IO_OUT4  |        |
|          | 5    | IO_OUT5  | 6    | IO_OUT6  |        |
|          | 7    | IO_OUT7  | 8    | IO_OUT8  |        |
|          | 9    | IO2_OUT1 | 10   | IO2_OUT2 |        |
|          | 11   | IO2_OUT3 | 12   | IO2_OUT4 |        |
| J1       | 13   | IO2_OUT5 | 14   | IO2_OUT6 |        |
|          | 15   | IO2_OUT7 | 16   | IO2_OUT8 |        |
|          | 17   | SMBUS_DA | 18   | 5V       |        |
|          | 19   | SMBUS_CL | 20   | GND      |        |
|          | 21   | GND      | 22   | AD+      |        |
|          | 23   | GND      | 24   | AD+      |        |
|          | 25   | GND      | 26   | AD+      |        |
| JP/CN    | pin# | Signal   | pin# | Signal   | Remark |
| SYS_FAN1 | 1    | GND      |      |          |        |
|          | 2    | 12V      |      |          |        |
|          | 3    | FAN_DEC  |      |          | PIN1   |
|          | 4    | FAN_CTL  |      |          |        |

### 主板插针、跳线定义3

| JP/CN | pin# | Signal        | pin# | Signal        | Remark             |
|-------|------|---------------|------|---------------|--------------------|
|       | 1    | ESPI_IO0_EC_R | 2    | ESPI_RESET_N  |                    |
|       | 3    | ESPI_IO1_EC_R | 4    | ESPI_CS1_N    |                    |
|       | 5    | ESPI_IO2_EC_R | 6    | ESPI_ALERT1#  |                    |
|       | 7    | ESPI_IO3_EC_R | 8    | ESPI_CLK_EC_R |                    |
|       | 9    | GND           | 10   | 1.8V_A        |                    |
|       | 11   | GND           | 12   | GND           |                    |
|       | 13   | GND           | 14   | CLK_SRC10_D+  |                    |
|       | 15   | GND           | 16   | CLK_SRC10_D-  |                    |
|       | 17   | 5V_S          | 18   | GND           |                    |
|       | 19   | 5V_S          | 20   | CLK_SRC9_D+   |                    |
|       | 21   | 5V_S          | 22   | CLK_SRC9_D-   |                    |
|       | 23   | 5V_S          | 24   | GND           |                    |
|       | 25   | GND           | 26   | 3.3V_A        |                    |
|       | 27   | PCIE_5_RX_D-  | 28   | 3.3V_A        | PIN1 and and and a |
|       | 29   | PCIE_5_RX_D+  | 30   | 3.3V_A        |                    |
|       | 31   | GND           | 32   | GND           |                    |
|       | 33   | PCIE_6_RX_D-  | 34   | GND           |                    |
|       | 35   | PCIE_6_RX_D+  | 36   | GND           |                    |
|       | 37   | GND           | 38   | PCIE_5_TX_D-  |                    |
| 14    | 39   | PCIE_7_RX_D-  | 40   | PCIE_5_TX_D+  |                    |
| J4    | 41   | PCIE_7_RX_D+  | 42   | GND           |                    |
|       | 43   | GND           | 44   | PCIE_6_TX_D-  |                    |
|       | 45   | PCIE_8_RX_D-  | 46   | PCIE_6_TX_D+  |                    |
|       | 47   | PCIE_8_RX_D+  | 48   | GND           |                    |
|       | 49   | GND           | 50   | PCIE_7_TX_D-  |                    |
|       | 51   | POE_INT       | 52   | PCIE_7_TX_D+  |                    |
|       | 53   | GND           | 54   | GND           |                    |
|       | 55   | GND           | 56   | PCIE_8_TX_D-  |                    |
|       | 57   | GND           | 58   | PCIE_8_TX_D+  |                    |
|       | 59   | GND           | 60   | GND           |                    |
|       | 61   | GND           | 62   | CLK_SRC2_D-   |                    |
|       | 63   | GND           | 64   | CLK_SRC2_D+   |                    |
|       | 65   | AD+           | 66   | GND           |                    |
|       | 67   | AD+           | 68   | CLK_SRC8_D+   |                    |
|       | 69   | AD+           | 70   | CLK_SRC8_D-   |                    |
|       | 71   | AD+           | 72   | GND           |                    |
|       | 73   | AD+           | 74   | PCH_RSMRST_N  |                    |
|       | 75   | AD+           | 76   | WAKE_N        |                    |
|       | 77   | AD+           | 78   | ATX_PWRON#    |                    |
|       | 79   | AD+           | 80   | BUF_PLT_RST#  |                    |

### 6 BIOS 设置

在开机运行时,按下键盘上的<F2>键即可进入 BIOS 设定程序 设置结束后,需按 F10 或者通过 <Save & Exit>中的保存选项,当前设置才能生效

#### 6.1 日期和时间设置

当你进入 BIOS 的设定界面时,所出现的第一个界面就可以设定日期和时间,如下所示:

| Main Settings Advanced Chipset                                                                                                    | Aptio Setup – AMI<br>Security Boot Save & Exit                                                              |                                                                                                   |
|----------------------------------------------------------------------------------------------------|----------------------------------------------------------------------------------------------------|---------------------------------------------------------------------------------------------------|
| PCIE GEN4 Dekel FW Version<br>PCIE GEN5 HS-Phy Recipe Version<br>PCIE GEN5 HS-Phy FW Version<br>Memory RC Version<br>Total Memory<br>Memory Frequency                        | 1520786085.1520786085<br>3.12<br>3.0.9.3.0.0<br>0.0.3.116<br>4096 MB<br>2400 MHz                            | Set the Time. Use Tab to<br>switch between Time elements.                                         |
| PCH Information<br>Name<br>PCH SKU<br>Stepping<br>ChipsetInit Intel Module Rev<br>ChipsetInit OEM Module Rev<br>Package<br>TXT Capability of Platform/PCH<br>Production Type | PCH-S<br>H610<br>B1<br>160.2.153.1013<br>160.2.153.1018<br>Not Implemented Yet<br>Unsupported<br>Production | <pre>++: Select Screen f↓: Select Item Enter: Select +/-: Change Opt.</pre>                       |
| ME FN Version<br>ME Firmware SKU<br>PMC FW Version<br>System Language                                                                                                    | 16.0.15.1735<br>Consumer SKU<br>160.2.0.1039<br>[English]                                                   | F1: General Help<br>F2: Previous Values<br>F3: Optimized Defaults<br>F4: Save & Exit<br>ESC: Exit |
| System Date<br>System Time                                                                                                    | [Fri 01/01/2021]<br>[00:03:40]                                                                              |                                                                                                   |
| Version                                                                                                    | 2.22.1284 Copyright (C) 2022                                                                                | AMI                                                                                               |

System Time : 设置时间; System Date : 设置日期。

### 6.2 Settings 常用功能设置

#### 1. 来电开机设置

进入 BIOS 设置界面,选择<Settings> → 〈AC Power Loss Setting〉,对选 项进行设置,选择 "Power ON"则启动来电开机功能,改为 "Power Off",则 关闭来电开机功能。

| Settings              | Aptio Setup – AMI                                                          |                                                                                                    |
|-----------------------|----------------------------------------------------------------------------|----------------------------------------------------------------------------------------------------|
| Restore AC Power Loss | [Power On]<br>Restore AC Power Loss<br>Power On<br>Power Off<br>Last State | <pre>Specify what state to go to when power is re-applied after a power failure (G3 state).  +: Select Screen 1: Select Item nter: Select +/-: Change Opt. F1: General Help F2: Previous Values F3: Optimized Defaults F4: Save &amp; Exit ESC: Exit</pre> |
|                       | anaion 0.00.4004 Conusidat (C) 000                                         |                                                                                                    |

#### 2. 看门狗设置

进入BIOS设置界面,选择<Settings>→ <Watchdog Setting>,根据自己的需要,对<Watchdog Setting>选项进行相关设置,如下图所示:

| Settings         | Aptio Setup – A            | MI                                                                                                    |
|------------------|----------------------------|----------------------------------------------------------------------------------------------------|
| WatchDog Setting |                            | Set Watchdog Timer<br>++: Select Screen<br>14: Select Item<br>Enter: Select<br>+/-: Change Opt.<br>F1: General Help<br>F2: Previous Values<br>F3: Optimized Defaults<br>F4: Save & Exit<br>ESC: Exit |
|                  | Version 2.22.1284 Copyrigh | t (C) 2022 AMI                                                                                                    |

输入值在 0~255

#### 3. 定时开机功能

进入 BIOS 设置界面,选择< Settings > → <S5 RTC Wake Setting> → <Wake system with Fixed Time>选项,将默认值设置为"Enable"之后,可根据自己的需要,设置定时开机时间,如下图所示:

| Settings                    | Aptio Setup – AMI                                    |                                                                                                    |
|-----------------------------|------------------------------------------------------|----------------------------------------------------------------------------------------------------|
| Wake system with Fixed Time | [Disabled]                                           | Enable or disable System wake<br>on alarm event. When enabled,<br>System will wake on the<br>hr::min::sec specified                                                    |
|                             | Wake system with Fixed Time —<br>Enabled<br>Disabled | Select Screen<br>Select Item<br>Enter: Select<br>+/-: Change Opt.<br>F1: General Help<br>F2: Previous Values<br>F3: Optimized Defaults<br>F4: Save & Exit<br>ESC: Exit |
|                             | ersion 2.22.1284 Copyright (C) 2022                  | AMI                                                                                                    |

分别设置开机的时/分/秒,如8:30:00

| Settings                                                                        | Aptio Setup – AMI            |                   |
|---------------------------------------------------------------------------------|------------------------------|-------------------|
| Wake system with Fixed Time<br>Wake up hour<br>Wake up minute<br>Wake up second | [Enabled]<br>8<br>30<br>0    | <pre>0 - 59</pre> |
| Version 2                                                                       | 2.22.1284 Copyright (C) 2022 | AMI               |

备注: 设定 ok 后, 表示每天这个时间, 主板会自动开机

#### 4. PXE 启动功能(无盘启动)

进入 BIOS 设置界面, 选择< Advanced > → <Network Stack>选项, 将默认值 改成"Enabled" 如下所示:

|               | Aptio Setup – AMI<br>Advanced   |                                                                                                    |
|---------------|---------------------------------|----------------------------------------------------------------------------------------------------|
| Network Stack | [Disabled]                      | Enable/Disable UEFI Network<br>Stack<br>++: Select Screen<br>11: Select Item<br>Enter: Select<br>+/-: Change Opt.<br>F1: General Help<br>F2: Previous Values<br>F3: Optimized Defaults<br>F4: Save & Exit<br>ESC: Exit |
|               | Version 2.22.1284 Copyright (C) | 2022 AMI                                                                                                    |

然后打开 IPv4 PXE Support,即可开启对应的 PXE 功能,重启后生效。

| Advanced                                                                                                    | Aptio Setup – AMI                                                           |                                                                                                    |
|----------------------------------------------------------------------------------------------------|-----------------------------------------------------------------------------|----------------------------------------------------------------------------------------------------|
| Network Stack<br>IPv4 PXE Support<br>IPv4 HTTP Support<br>IPv6 PXE Support<br>IPv6 HTTP Support<br>PXE boot wait time<br>Media detect count | [Enabled]<br>[Disabled]<br>[Disabled]<br>[Disabled]<br>[Disabled]<br>0<br>1 | Enable/Disable IPv4 PXE boot<br>support. If disabled, IPv4 PXE<br>boot support will not be<br>available.                                                               |
|                                                                                                    | IPv4 PXE Support<br>Disabled<br>Enabled                                     | <pre>++: Select Screen 11: Select Item Enter: Select +/-: Change Opt. F1: General Help F3: Previous Values F9: Optimized Defaults F10: Save &amp; Exit ESC: Exit</pre> |
| Ver                                                                                                    | rsion 2.21.1278 Copyright (C) 20                                            | 21 AMI                                                                                                    |

#### 5. bios 刷写关闭 bios 写保护功能

更新 bios 前, 需先把 bios 写保护功能选项关闭才能执行, 具体是: 进入 BIOS 设置界面, 选择< Settings > → <Special Setting> → <BIOS Lock> 选项,将此选项设置为"Disable", 如下所示:

| Settings                                                                                                    | Aptio Setup – AMI                                          |                                                                                                    |
|----------------------------------------------------------------------------------------------------|------------------------------------------------------------|----------------------------------------------------------------------------------------------------|
| BIOS Lock<br>Soft-Off by PWR-BTN<br>Wake up By PCIE LAN<br>COM1 Mode Configuration<br>COM2 Mode Configuration | [Enabled]<br>[Instant-Off]<br>[Disabled]<br>[232]<br>[232] | Enable/Disable the PCH BIOS<br>Lock Enable feature. Required<br>to be enabled to ensure SMM<br>protection of flash.                                                                                   |
|                                                                                                    | BIOS Lock<br>Disabled<br>Enabled                           | <pre>++: Select Screen<br/>↑↓: Select Item<br/>Enter: Select<br/>+/-: Change Opt.<br/>F1: General Help<br/>F2: Previous Values<br/>F3: Optimized Defaults<br/>F4: Save &amp; Exit<br/>ESC: Exit</pre> |
| Vens                                                                                                    | ion 2.22.1284 Copyright (C)                                | 2022 AMI                                                                                                    |

#### 6. UEFI/Legacy 启动模式选择

进入 BIOS 设置界面,选择< Advanced > → <Special Setting> → <Boot option filter >选项,选择弹框中的设置项,如下所示:

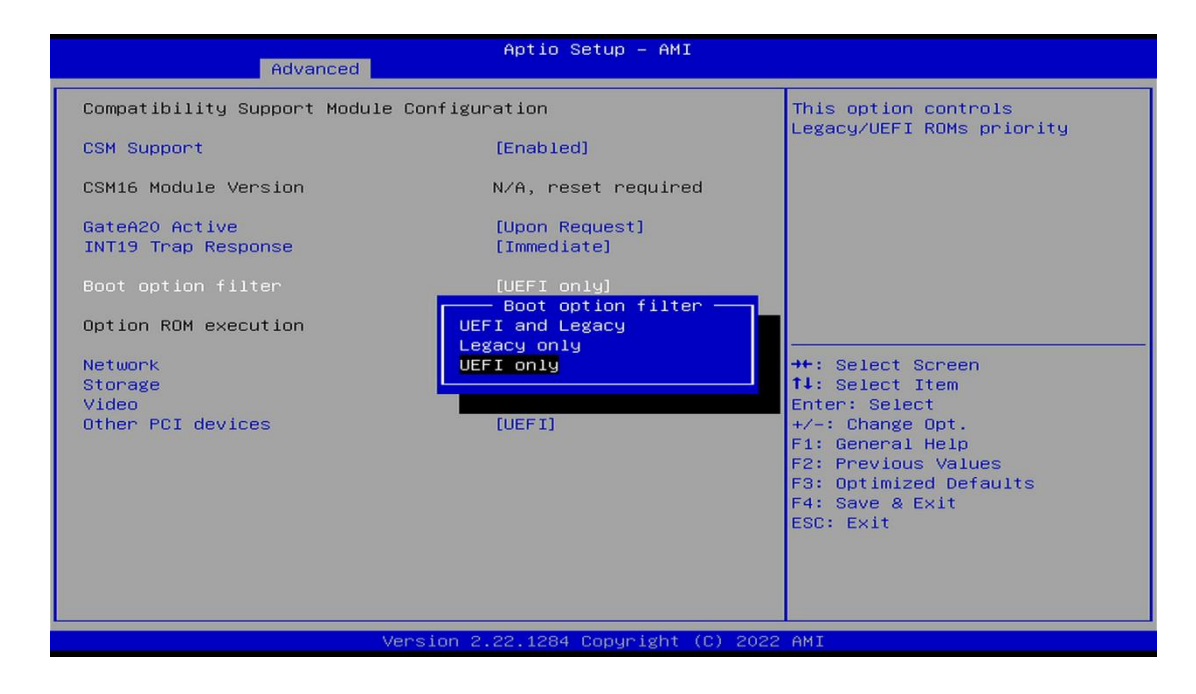

#### 7. SATA HDD 模式选择

进入BIOS 设置界面,选择< Chipset > → <SATA Configuration> → <SATA Mode Selection >选项,选择弹框中的设置项,如下所示:

| Ch                         | Aptio Setup – AMI<br>ipset      |                                       |
|----------------------------|---------------------------------|---------------------------------------|
| SATA Configuration         |                                 | Determines how SATA                   |
| SATA Controller(c)         | [Epshled]                       | controller(s) operate.                |
| SATA Mode Selection        | [AHCT]                          |                                       |
| SATA Test Mode             | [Disabled]                      |                                       |
| Addressive LPM Sunnort     | [Disabled]                      |                                       |
| inggi costive titi oupport | (Disubica)                      |                                       |
| Serial ATA Port 0          | Emptu                           |                                       |
| Software Preserve          | Unknown                         |                                       |
| Port 0                     | [Enabled]                       |                                       |
| Hot Plug                   | [Disabled]                      |                                       |
| Configured as eSATA        | SATA Mode Selection             |                                       |
| External                   | AHCI                            | · · · · · · · · · · · · · · · · · · · |
| Spin Up Device             |                                 | →++: Select Screen                    |
| SATA Device Type           |                                 | <b>↑↓:</b> Select Item                |
| Topology                   | [Unknown]                       | Enter: Select                         |
| SATA Port 0 DevS1p         | [Disabled]                      | +/-: Change Opt.                      |
| DITO Configuration         | [Disabled]                      | F1: General Help                      |
| DITO Value                 | 625                             | F2: Previous Values                   |
| DM Value                   | 15                              | F3: Optimized Defaults                |
| Serial ATA Port 1          | Empty                           | F4: Save & Exit                       |
| Software Preserve          | Unknown                         | ESC: Exit                             |
| Port 1                     | [Enabled]                       |                                       |
| Hot Plug                   | [Disabled]                      |                                       |
| Configured as eSATA        | Hot Plug supported              | •                                     |
|                            |                                 |                                       |
|                            |                                 |                                       |
| Ver                        | rsion 2.22.1284 Copyright (C) : | 2022 AMI                              |

### 6.3 其他功能设置

#### 1. boot 设置功能

进入BIOS设置界面中,选择<boot>选项,进入后,设置需要的启动顺序,如下所示:

| Main Settings Advanced                                                           | Aptio Setup – AMI<br>Chipset Security Boot Save & Exit |                                                                                                    |  |
|----------------------------------------------------------------------------------|--------------------------------------------------------|----------------------------------------------------------------------------------------------------|--|
| Boot Configuration<br>Setup Prompt Timeout<br>Bootup NumLock State<br>Quiet Boot | 1<br>[On]<br>[Disabled]                                | Number of seconds to wait for<br>setup activation key.<br>65535(0xFFFF) means indefinite<br>waiting.                                                                  |  |
| Boot Option Priorities<br>Fast Boot                                              | [Disabled]                                             |                                                                                                    |  |
|                                                                                  |                                                        | <pre>++: Select Screen 14: Select Item Enter: Select +/-: Change Opt. F1: General Help F2: Previous Values F3: Optimized Defaults F4: Save &amp; Exit ESC: Exit</pre> |  |
| Version 2.22.1284 Copyright (C) 2022 AMI                                         |                                                        |                                                                                                    |  |

**备注:** 可依次对后续选项进行设置,设定启动优先级顺序。

#### 2. 温度、电压和 FAN 转速侦测

进入 BIOS 设置界面,按选择<Advanced> → <Hardware Monitor>,进入此 界面,可以看相关侦测值,如下所示:

| Advanced                                                                                                    | Aptio Setup – AMI                                                                                                    |                                                                                                    |
|----------------------------------------------------------------------------------------------------|----------------------------------------------------------------------------------------------------|----------------------------------------------------------------------------------------------------|
| Advanced<br>Pc Health Status<br>CPU temperature<br>System temperature<br>CPU_Fan Speed<br>VCore<br>VDDQ<br>+V12S<br>+V3.3S<br>+V5S<br>VCCIN_AUX<br>VIP8A<br>VBAT<br>CPU Fan Function<br>SYS Fan Function | : +60<br>: +34<br>: 5273 RPM<br>: +0.891 V<br>: +1.199 V<br>: +12.144 V<br>: +3.333 V<br>: +5.040 V<br>: +1.804 V<br>: +1.815 V<br>: +3.124 V | CPU Fan function setting<br>++: Select Screen<br>14: Select Item<br>Enter: Select<br>+/-: Change Opt.<br>F1: General Help<br>F2: Previous Values<br>F3: Optimized Defaults<br>F4: Save & Exit<br>ESC: Exit |
| Versi                                                                                                    | ion 2.22.1284 Copyright (C)                                                                                                    | 2022 AMI                                                                                                    |

**备注:**此 bios 显示当前 CPU 的温度。

CPU\_FAN Function: 此项选择 "Enable" 可以启用 CPU\_FAN 风扇供电的智能调速功能 SYS\_FAN Function: 此项选择 "Enable" 可以启用 CPU\_FAN 风扇供电的智能调速功能

#### 3. 密码设置功能

进入 BIOS 设置界面中,选择<Security>选项,进入后,设置超级用户密码和普通用户密码,如下所示:

| Aptio Setup – AMI<br>Main Settings Advanced Chipset <mark>Security</mark> Boot Save & Exit                                                                                                    |                                                                                                    |  |  |  |  |
|----------------------------------------------------------------------------------------------------|----------------------------------------------------------------------------------------------------|--|--|--|--|
| Password Description<br>If ONLY the Administrator's password is set,<br>then this only limits access to Setup and is<br>only asked for when entering Setup.                                                                                                    | Set Administrator Password                                                                                                    |  |  |  |  |
| If ONLY the User's password is set, then this<br>is a power on password and must be entered to<br>boot or enter Setup. In Setup the User will<br>have Administrator rights.<br>The password length must be<br>in the following range:<br>Minimum length Create New Password |                                                                                                    |  |  |  |  |
| Administrator Password<br>User Password                                                                                                    | ++: Select Screen<br>++: Select Item<br>Enter: Select<br>+/-: Change Opt.<br>F1: General Help<br>F2: Previous Values<br>F3: Optimized Defaults |  |  |  |  |
| ► Secure Boot                                                                                                    | F4: Save & Exit<br>ESC: Exit                                                                                                    |  |  |  |  |
| Version 2.22.1284 Copyright (C) 2022 AMI                                                                                                    |                                                                                                    |  |  |  |  |

#### 4. COM RS232/422/485 设置

进入 BIOS 设置界面,选择<Settings> → <Special Setting> → <COM1 Mode configuration>选项,选择弹框中的设置项,如下所示:

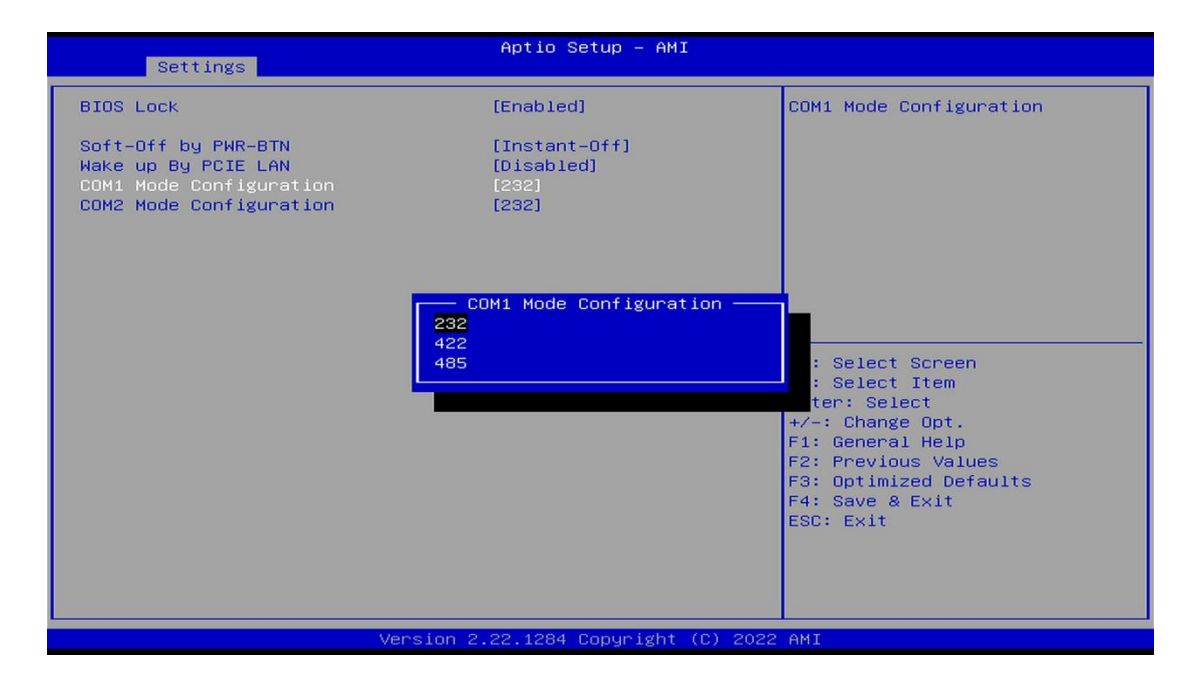

#### 5. 优化. 保存设置功能

进入 BIOS 设置界面中,选择<Save & Exit>选项,进行优化.保存设置,如下所示:

| Main Settings Advanced                                                                                                    | Chipset | Aptio S<br>Security | etup –<br>Boot | AMI<br>Save & Exit |                                                                                                    |
|----------------------------------------------------------------------------------------------------|---------|---------------------|----------------|--------------------|----------------------------------------------------------------------------------------------------|
| Main Settings Advanced<br>Save Options<br>Save Changes and Exit<br>Discard Changes and Exit<br>Save Changes and Reset<br>Discard Changes<br>Discard Changes<br>Default Options<br>Restore Defaults<br>Save as User Defaults<br>Restore User Defaults<br>Boot Override | Chipset | Aptio S<br>Security | Boot           | HMI<br>Save & Exit | <pre>Exit system setup after saving the changes.  ++: Select Screen t↓: Select Item Enter: Select +/-: Change Opt. F1: General Help F2: Previous Values F3: Optimized Defaults F4: Save &amp; Exit Ecc. 5t </pre> |
|                                                                                                    |         |                     |                |                    |                                                                                                    |
| Version 2.22.1284 Copyright (C) 2022 AMI                                                                                                    |         |                     |                |                    |                                                                                                    |

| Save changes and Exit:     | 保存当前设置,并退出 BIOS 设置界面,当前设置生效; |
|----------------------------|------------------------------|
| Discard changes and Exit:  | 不保存当前设置,并退出 BIOS 设置界面;       |
| Save changes and Reset:    | 保存当前设置,并重启电脑,当前设置生效;         |
| Discard changes and Reset: | 不保存当前设置,并重启电脑;               |
| Save changes:              | 保存当前设置,不退出 BIOS 设置界面;        |
| Discard changes:           | 放弃当前设置,回退到更改操作之前的设置;         |
| Restore Defaults:          | 加载出厂默认设置为当前设置,需保存退出后生效;      |
| Save as User Defaults:     | 当前设置保存为用户默认设置;               |
| Restore User Defaults:     | 加载用户默认值作为当前设置,需要保存才能生效。      |

附:相关快捷键功能介绍

- 1. 开机时按 F2 键进 BIOS;
- 2. 开机时按 F12 键,调出设备引导启动菜单;
- 3. 进 bios 界面后,快捷键 F9 相当于初始化 BIOS 设置值;
- 4. 进 bios 界面后, F10 是保存设置并重启;